## Setting Exceptions for Tests and Assignments

Published 11/2/2022 by Anh Lam

## Accommodations vs Exceptions

Accommodations allow for students to submit work past deadlines or receive extra time for timed tests. These accommodations impact all due dates and/or timed activities.

Exceptions are specific to an assignment and allow the instructor to change the due date, visibility dates, or number of attempts for a specific student. Students can view changes such as extensions in their calendar.

Note: If you set a due date accommodation (via the Class Roster), you cannot set a due date exception for a specific assignment.

## Setting an Exception

1. Select the assignment which you want to grant an exception

| 2. Selec                                     | t Submission                              | ns in the top left of the screen. A list                                                                                                    | of students is displayed. (Note:                                                                                                    | Updated July 10, 2023               | )                | ♦ Visible to students +                                                             | Qp |             |               |          |
|----------------------------------------------|-------------------------------------------|----------------------------------------------------------------------------------------------------|----------------------------------------------------------------------------------------------------|-------------------------------------|------------------|-------------------------------------------------------------------------------------|----|-------------|---------------|----------|
| 2                                            | Ce <u>Content an</u>                      | d Setting: Submissions (0) Student Activity (                                                                                                    | Question Analysis                                                                                                    |                                     |                  |                                                                                     |    |             |               |          |
| Œ                                            | c A                                       | ssignment Cor                                                                                                    | Assignment Settings                                                                                                    | ; Ø                                 |                  |                                                                                     |    |             |               |          |
| E<br>な<br>聞                                  | Hi                                        | ere is our third assent: An annotated bibliography<br>is worth 15% of y rade, and due by March 21.                                                                                                    | Due date     Variante submissions     Variante submissions     Variante submissions     Control 15 Inmaximum points     Post grade additional submission     variante submission     Action to 15 Inmaximum points     post grade additional submission     variante submission     Action to 15 Inmaximum points     variante submission     Action to 15 Inmaximum points     variante submission     Action to 15 Inmaximum points     variante submission     variante submission     variante submission     variante submission     variante submission     variante submission     variante submission     variante submission     variante submission     variante submission     variante submission     variante submission     variante submission     variante submission                                                                                                    |                                     |                  |                                                                                     |    |             |               |          |
| ø<br>E                                       |                                           | CUL493 - Assignment 3 - Annotated Bibliograpy.pdf       ***       *         Image: Allow students to add content at end of assessment       Submission         Students can add text, images, and files here.       *** |                                                                                                    |                                     |                  |                                                                                     |    |             |               |          |
| ľ<br>E                                       | R SI                                      |                                                                                                    |                                                                                                    |                                     |                  |                                                                                     |    |             |               |          |
| I                                            |                                           |                                                                                                    |                                                                                                    |                                     |                  |                                                                                     |    |             |               |          |
| Pris<br>Ter                                  | C.                                        |                                                                                                    |                                                                                                    |                                     |                  |                                                                                     | Ø  |             |               |          |
|                                              |                                           |                                                                                                    | Asignment - Annotated Bibliography     Constraints     Asignment - Annotated Bibliography     Constraints     Constraints | Bithmann -                          |                  |                                                                                     |    |             |               |          |
|                                              |                                           |                                                                                                    | Impair         0. holes:         0. holes:         0. holes:           Impair:         0. holes:         0. holes:         0. holes:           Impair:         0. holes:         0. holes:         0. holes:           Impair:         0. holes:         0. holes:         0. holes:                                                                                                    |                                     |                  |                                                                                     |    |             |               |          |
| <ol> <li>Navig</li> <li>Selection</li> </ol> | gate to the stu<br>at the <b>ellipsis</b> | udent you want to set an exception for<br>on the right side of their name. A dro                                                                                                    | or.<br>op down menu is displayed.                                                                                                    |                                     |                  |                                                                                     |    |             |               |          |
| ¢,                                           |                                           | lackboard Ultra Course<br>Assignment 3 - Ai                                                                                                    |                                                                                                    |                                     |                  | $igodoldsymbol{\Theta}$ Visible to students $\ {f 	hicksymbol {	hicksymbol {f v}}}$ |    |             |               |          |
|                                              | ÷                                         | Content and Settings                                                                                                    | bmissions                                                                                                    |                                     |                  |                                                                                     |    |             |               |          |
|                                              |                                           | <b>0</b> of <b>4</b><br>SUBMITTED                                                                                                    |                                                                                                    | <b>O</b><br>TO GRADE                |                  | <b>O</b><br>TO POST                                                                 |    |             |               |          |
| 1                                            |                                           | Q Search by student name                                                                                                    | All Student Statuses                                                                                                    | Grading Status<br>All Grading Statu | ses 👻            |                                                                                     |    |             | 25 🔻 items    | per page |
|                                              | - 1                                       | Student                                                                                                    |                                                                                                    | Student Status                      | Grading Status   | Grade                                                                               |    | Originality |               |          |
|                                              |                                           | Student A<br>Unopened                                                                                                    |                                                                                                    | No Submission                       | Nothing to grade | - / 15                                                                              |    | <b>A</b>    |               |          |
| ↓<br>¢                                       |                                           | Student B<br>Unopened                                                                                                    |                                                                                                    | No Submission                       | Nothing to grade | - / 15                                                                              |    | Add or ed   | It exceptions |          |
|                                              |                                           | Student C<br>Unopened                                                                                                    |                                                                                                    | No Submission                       | Nothing to grade | - / 15                                                                              |    |             |               | •••      |
|                                              |                                           | Student D<br>Unopened                                                                                                    |                                                                                                    | No Submission                       | Nothing to grade | - / 15                                                                              |    |             |               |          |
|                                              |                                           |                                                                                                    |                                                                                                    |                                     |                  |                                                                                     |    |             |               |          |
| Pri<br>Tei                                   |                                           |                                                                                                    |                                                                                                    |                                     |                  |                                                                                     |    |             |               | Ø        |
| 5. Selec                                     | et Add or edit                            | exceptions to access the Exception                                                                                                    | s menu. The Exceptions panel                                                                                                    | s displayed.                        |                  |                                                                                     |    |             |               |          |

Blackboard Ultra Course Assignment 3 - Annotated Bibliography

♦ Visible to students 

← Content and Settings

Submissions

|                                                                | 0 of 4<br>SUBMITTED                               | <b>O</b><br>TO GRADE                                                                                                    |                  | <b>O</b><br>TO POST |                       |                  |  |  |  |  |  |
|----------------------------------------------------------------|---------------------------------------------------|----------------------------------------------------------------------------------------------------|------------------|---------------------|-----------------------|------------------|--|--|--|--|--|
| #                                                              | Q Search by student name                          | Student Status     Grading Status       All Student Statuses     Image: Constraint of the status                                                                                                    | tuses 👻          |                     | 25                    | ▼ items per page |  |  |  |  |  |
|                                                                | Student                                           | Student Status                                                                                                    | Grading Status   | Grade               | Originality           | •••              |  |  |  |  |  |
|                                                                | Student A<br>Unopened                             | No Submission                                                                                                    | Nothing to grade | / 15                |                       |                  |  |  |  |  |  |
| Ę                                                              | Student B<br>Unopened                             | No Submission                                                                                                    | Nothing to grade | / 15                | Add or edit exception | ions             |  |  |  |  |  |
| Ŭ                                                              | Student C<br>Unopened                             | No Submission                                                                                                    | Nothing to grade | / 15                |                       | •••              |  |  |  |  |  |
|                                                                | Student D<br>Unopened                             | No Submission                                                                                                    | Nothing to grade | / 15                |                       | ***              |  |  |  |  |  |
| Priv                                                           |                                                   |                                                                                                    |                  |                     |                       | Ø                |  |  |  |  |  |
| ler                                                            |                                                   |                                                                                                    |                  |                     | I.                    |                  |  |  |  |  |  |
| <ol> <li>Select and enter</li> <li>Select Save. Sti</li> </ol> | r the <b>due date</b> , the visibility dates, and | term the first first |                  |                     |                       |                  |  |  |  |  |  |
| You can reset any ex                                           | ceptions by navigating back to the exc            | eption menu for a student.                                                                                                    |                  |                     |                       |                  |  |  |  |  |  |
|                                                                |                                                   |                                                                                                    |                  |                     |                       |                  |  |  |  |  |  |

How did you find this article? Use the like button below if you found this article helpful.

tags : accessibility, accessibility-blackboard-ultra, blackboard-ultra, exceptions, exceptions-tests-assignments, student-accomodations, student-exceptions, test-accommodations, test-exceptions, ultra